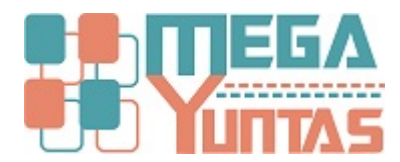

## Tip: Generar Asiento de Cierre

#### YUPAY | Contabilidad

Uno de los trabajos como Área contable es que a Fin de Cada Periodo realice un cierre contable, de esta manera el Sistema nos ayuda a cerrar ciertas cuentas contable con un o de los Varios métodos de Cierre existentes.

#### Pasos

### 1) Ir a la Opción Contabilidad/Operaciones/Cerrar Clase 6,7 y 9

\* En esta Ventana Daremos Click en la Opción "Cerrar Clase 6,7 y 9"

\* Filtramos los Datos, seleccionando hasta que mes y/o Año que necesitamos Cerrar.

| SOFTWARE YUPAY: MÓDU                                                                                                    | LO DE CONTABILIDAD                                                                                                    |  |  |  |  |  |
|----------------------------------------------------------------------------------------------------|----------------------------------------------------------------------------------------------------|--|--|--|--|--|
| Módulo de Conta<br>Edición Empresarial                                                                                                    | abilidad                                                                                                    |  |  |  |  |  |
| Documento Balance Comp                                                                                                    | Documento Balance Comprobación                                                                                                    |  |  |  |  |  |
| Contabilidad                                                                                                    | Proceso de Cierre de la Clase 6, 7 y 9                                                                                                    |  |  |  |  |  |
| Operaciones 🔅                                                                                                    | Nota: Asegúrese de haber cuadrado su Balance de Comprobación y que ningún usuario este trabajando en esta empresa antes de correr este proceso |  |  |  |  |  |
| Documento                                                                                                    | 🖹 Exportar Excel 🛛 🚯                                                                                                    |  |  |  |  |  |
| Cancelaciones Masivas                                                                                                    | Asiento 01 (D) Asiento 02 (D) Asiento 03 (D) Asiento 04 (4 •                                                                                   |  |  |  |  |  |
| 🚱 Canje de Letras                                                                                                    |                                                                                                    |  |  |  |  |  |
| Diferencia en Cambio                                                                                                    | Tomena (Desolpoor) (Deso (Haber                                                                                                    |  |  |  |  |  |
| Conciliaciones Bancarias                                                                                                    |                                                                                                    |  |  |  |  |  |
| Reprocesar Destinos                                                                                                    |                                                                                                    |  |  |  |  |  |
| 🚱 Cerrar Clase 6, 7 y 9                                                                                                    | Click en esta Opción                                                                                                    |  |  |  |  |  |
|                                                                                                    |                                                                                                    |  |  |  |  |  |
| Activos Fijos 🔅                                                                                                    |                                                                                                    |  |  |  |  |  |
| Activos Fijos                                                                                                    |                                                                                                    |  |  |  |  |  |
| Depreciación de Activos                                                                                                    |                                                                                                    |  |  |  |  |  |
| Baja de Activos                                                                                                    |                                                                                                    |  |  |  |  |  |
| Motivo Ketiro Activo                                                                                                    |                                                                                                    |  |  |  |  |  |
|                                                                                                    |                                                                                                    |  |  |  |  |  |
|                                                                                                    |                                                                                                    |  |  |  |  |  |
|                                                                                                    |                                                                                                    |  |  |  |  |  |
|                                                                                                    | Elike was Versier Astester                                                                                                    |  |  |  |  |  |
| Principal                                                                                                    | Citick para veritos Asientos                                                                                                    |  |  |  |  |  |
| Contabilidad                                                                                                    | Total Asiento 0.00 0.00                                                                                                    |  |  |  |  |  |
| Reportes                                                                                                    | Fitro de Datos                                                                                                    |  |  |  |  |  |
| Opciones                                                                                                    | Periodo: 2017  Periodo: 2017  Fecha Cierre 31/12/2017 Ver Datos Reg. Crear: CR Cierre                                                          |  |  |  |  |  |
| Ayuda                                                                                                    | Moneda: SOLES • T.C. Venta: 3245 T.C. Compra: 3238 Volver (2) Processor                                                                        |  |  |  |  |  |
| 😹 (LOCAL)/YUPAY 😹 20450478653 🤐 YUNTAS 🔄 01/06/2018 💲 TC: 3.274 🚱 Dia de Declaración: 22/06/2018, faltan 21 días 🌠 Vers.App: 1.9.0.3 💭 Vers.B.D: 1.9.03 🛅 Act.: 25/05/2018 |                                                                                                    |  |  |  |  |  |

#### 2) Visualizar los Asientos Contable

En esta parte Visualizaremos los 4 Asientos contables Si necesitamos Exportar a Excel, también lo podemos hacer

| 1 - | Debe   naber |      |      |  |
|-----|--------------|------|------|--|
|     | 61<br>69     | XXXX | xxxx |  |
| 2   | 79<br>94     | XXXX | xxxx |  |

| <b>89 xx</b>                        | X                                                                                     |                                                           |                          |
|-------------------------------------|---------------------------------------------------------------------------------------|-----------------------------------------------------------|--------------------------|
| 70                                  | XXXX                                                                                  |                                                           |                          |
| 10                                  | ~~~~                                                                                  |                                                           |                          |
|                                     |                                                                                       |                                                           |                          |
|                                     |                                                                                       |                                                           |                          |
| 4                                   |                                                                                       |                                                           |                          |
| 6x xx                               | X                                                                                     |                                                           |                          |
| 80                                  | VVVV                                                                                  |                                                           |                          |
| 05                                  | ****                                                                                  |                                                           |                          |
|                                     |                                                                                       |                                                           |                          |
| SOFTWARE YUPAY: MÓDI                | LO DE CONTABILIDAD                                                                    | d - Monad Lad                                             |                          |
| <b>YUPAY</b>                        |                                                                                       |                                                           |                          |
| Módulo de Con<br>Edición Empresaria | abilidad                                                                              |                                                           | 5                        |
| # Toda is Devaha Reenado            |                                                                                       |                                                           |                          |
| Documento Balance Com               | robación                                                                              |                                                           | Favoritos                |
| Contabilidad                        | Proceso de Cierre de la Clase 6, 7 y 9                                                |                                                           |                          |
| Operaciones 🔅                       | Nota: Asequírese de haber cuadrado su Balance de Comprobación y que ningún usuario es | e trabajando en esta empresa antes de correr este proceso |                          |
| Ocumento                            | Exportar Excel                                                                        |                                                           |                          |
| Cancelaciones Masivas               | Aciante 01 Aciante 02 Aciante 02 Aciante 03                                           | Click para ver el detalle de cada Asiento                 |                          |
| Canje de Letras                     | Astenco U1 Vasienco U2 Vasienco U3 Vasienco U4                                        | Circa para ver er de care de cada Asiento                 |                          |
| Diferencia en Cambio                | IdCuenta Descripcion                                                                  | Debe Haber                                                |                          |
| Conciliaciones Bancarias            | 69.1.1.01.00 TERCEROS                                                                 | 19,402.09 0.00                                            |                          |
| Reprocesar Destinos                 |                                                                                       | 0.00 13,402.03                                            |                          |
| Cerrar Clase 6, 7 y 9               |                                                                                       |                                                           |                          |
|                                     |                                                                                       |                                                           |                          |
| Activos Fijos                       |                                                                                       |                                                           |                          |
| Activos Fijos                       |                                                                                       |                                                           |                          |
| Depreciación de Activos             |                                                                                       |                                                           |                          |
| Baja de Activos                     |                                                                                       |                                                           |                          |
| Motivo Retiro Activo                |                                                                                       |                                                           |                          |
|                                     |                                                                                       |                                                           |                          |
|                                     |                                                                                       |                                                           |                          |
|                                     |                                                                                       |                                                           |                          |
|                                     |                                                                                       |                                                           |                          |
| Dissign                             |                                                                                       |                                                           |                          |
| rincipal                            |                                                                                       |                                                           |                          |
| Contabilidad                        | Т                                                                                     | otal Asiento 19,402.09 19,402.09                          |                          |
| Reportes                            | - Filtro de Datos:                                                                    | Procesamiento de Datos                                    |                          |
| Opciones                            | Periodo: 2017 📩 Diciembre 🔹 Fecha Cierre 31/12/2017                                   | Ver Datos Reg. Crear: CR Cierre -                         |                          |
| Avuda                               | Moneda: SOLES - T.C. Venta: 3.245 T.C. Compra:                                        | 3.238 Volver (2) Procesar                                 | - Click en Procesar para |
| (LOCAL)\YUPAY 2045                  | 478653 🚨 YUNTAS 🗔 01/06/2018 🋸 TC: 3,274 😡 Día de Declaración: 22/06/2018             | faltan 21 días Vers App: 1.9.0.3 Vers B.D: 1.9.03         | Generar los Asintos      |

# 3) Asientos Generados en Módulo Documentos

Revisamos el Contabilidad/Documentos, para poder ver los asientos Generados \* Consideramos en:

- Registro: CierrePeriodo: Diciembre y/o el mes que realizo el Proceso

| SOFTWARE YUPAY: MÓDUL                                                                                                    | O DE CONTABILIDAD                  | a second and the second second s |                 |  |  |  |  |
|----------------------------------------------------------------------------------------------------|------------------------------------|----------------------------------------------------------------------------------------------------|-----------------|--|--|--|--|
| YUPAY<br>Módulo de Conta<br>Edición Empresarial<br>Phase Gentes Instruction                                                                                              | bilidad                            |                                                                                                    | 5               |  |  |  |  |
| Documento Balance Compr                                                                                                    | robación                           |                                                                                                    | Favoritos       |  |  |  |  |
| Contabilidad                                                                                                    | Documentos                         |                                                                                                    |                 |  |  |  |  |
| Operaciones 🔅                                                                                                    | Registro de Documentos             |                                                                                                    |                 |  |  |  |  |
| Documento                                                                                                    | 🗋 🧷 👔 🗟 🚔 Voucher 🔹                | 🏙 Registro: Cierre 🔹 Periodo: 2017 ≑ Diciembre 🔹 🎲 Herramientas 🔹 🧊                                                                                                    |                 |  |  |  |  |
| Cancelaciones Masivas                                                                                                    | Facha Nimern                       |                                                                                                    | L Clarific      |  |  |  |  |
| Canje de Letras                                                                                                    | Registro Reg Voucher T.D. Document | <sub>to</sub> Importe IGV ISC Tributos Total Giosa                                                                                                    | Entidad Adquis. |  |  |  |  |
| Diferencia en Cambio                                                                                                    | 31/12/2017 CR CR12-00000001        | S/ 19,402.09 0.00 0.00 0.00 19,402.09 Por el traslado de la cuenta 69 a la 61                                                                                                    | 0               |  |  |  |  |
| Conciliaciones Bancarias                                                                                                    | 31/12/2017 CR CR12-00000002        | S/ 256,186.48 0.00 0.00 0.00 256,186.48 Para Cancelar la cuenta /9 y clase 9                                                                                                    | 0               |  |  |  |  |
| Reprocesar Destinos                                                                                                    | 31/12/2017 CR CR12-0000003         | S/ 277.047.85 0.00 0.00 0.00 277.047.85 Para saldar las cuentas de la Clase 6                                                                                                    | 0               |  |  |  |  |
| Cerrar Clase 6, 7 y 9                                                                                                    |                                    |                                                                                                    |                 |  |  |  |  |
|                                                                                                    |                                    |                                                                                                    |                 |  |  |  |  |
| Activos Fijos 🛛 🗧 🖉                                                                                                    |                                    | 57                                                                                                    |                 |  |  |  |  |
|                                                                                                    |                                    | V                                                                                                    |                 |  |  |  |  |
|                                                                                                    | Visualización de los 04            |                                                                                                    |                 |  |  |  |  |
|                                                                                                    | Asianto de los ve                  |                                                                                                    |                 |  |  |  |  |
|                                                                                                    | Asientos Generados                 |                                                                                                    |                 |  |  |  |  |
|                                                                                                    |                                    |                                                                                                    |                 |  |  |  |  |
|                                                                                                    |                                    |                                                                                                    |                 |  |  |  |  |
|                                                                                                    |                                    |                                                                                                    |                 |  |  |  |  |
|                                                                                                    |                                    |                                                                                                    |                 |  |  |  |  |
| Principal                                                                                                    |                                    |                                                                                                    |                 |  |  |  |  |
| Contabilidad                                                                                                    |                                    |                                                                                                    |                 |  |  |  |  |
| Reportes                                                                                                    |                                    |                                                                                                    |                 |  |  |  |  |
| Orainan                                                                                                    |                                    |                                                                                                    |                 |  |  |  |  |
| Opciones                                                                                                    |                                    |                                                                                                    |                 |  |  |  |  |
| Ayuda                                                                                                    |                                    |                                                                                                    |                 |  |  |  |  |
| 🧾 (LOCAL)/YUPAY 📄 20450478653 🍓 YUNTAS 🔄 01/06/2018 🂲 TC: 3.274 💡 Dia de Declaración: 22/06/2018, faltan 21 dias 🍞 Vers.App: 19.03 💱 Vers.B.D: 1.9.03 🚰 Act:: 25/05/2018 |                                    |                                                                                                    |                 |  |  |  |  |